最終更新: 2025/7/9 WinSCP 6.5.2 で動作確認

WinSCP のインストール

https://winscp.net よりダウンロードできます。指示に従ってインストールしてください。 SSH 鍵を用意できていない場合には、クイックスタートガイドのページの情報を参考に生成し、当サイトに登録してください。

## 設定方法

### 1. WinSCP を起動して設定を開始

|                                                  | man that had an   |                  | -                                                                                                    |                                                                                                    |            |          |            |
|--------------------------------------------------|-------------------|------------------|----------------------------------------------------------------------------------------------------|----------------------------------------------------------------------------------------------------|------------|----------|------------|
| 左(L) マーク(M) ファイル(F)                              | コマンド(C) タフ(T) オ   | 「フション(O) 右(R) ヘル | /ブ(H)                                                                                                    |                                                                                                    |            |          |            |
| •• 近 10 同期   11 🖓                                |                   | ◎ キュー * 転送設      | 定 デフォルト・・                                                                                                    | 2 -                                                                                                    |            |          |            |
| ale 2021 - Decement                              | 鼞 新しいタブ 🔹         |                  |                                                                                                    |                                                                                                    |            |          |            |
| 🖹 די איגע די די די די די די די די די די די די די | - 🍸 - 📜 🛛 🖏       | コグイン             |                                                                                                    |                                                                                                    | x          | しの検索 🗞 🔶 |            |
| ◎ コピー・ 図 編集・1                                    | × 🔏 🕞 70 👝        |                  |                                                                                                    |                                                                                                    |            | ę- 🔸 — 🗸 |            |
| C:¥Users¥                                        | 0                 | 新しいサイト           | 1295                                                                                                    | 9)/<br>                                                                                                    |            |          |            |
| 名前                                               | サイズ               |                  | \$25                                                                                                    | 170HIV(F)                                                                                                    |            | 更新日時     | 1          |
| L                                                |                   |                  | or of the second second s | 1                                                                                                    | )          |          |            |
|                                                  |                   |                  | 志7                                                                                                    | 上名(日) 上                                                                                                    | ポート番号(R)   |          |            |
|                                                  |                   |                  | Cd                                                                                                    | ep.ims.ac.jp                                                                                                    | 22 🤤       |          |            |
|                                                  |                   |                  | - 7-                                                                                                    | ザ糸(1) パス                                                                                                    | 7-F(P)     |          |            |
|                                                  |                   |                  | 2                                                                                                    |                                                                                                    |            |          |            |
|                                                  |                   |                  |                                                                                                    | 保存(S) ▼                                                                                                    | 設定(D)      |          |            |
|                                                  |                   |                  |                                                                                                    |                                                                                                    | 2          |          |            |
|                                                  |                   |                  |                                                                                                    |                                                                                                    | 5          |          |            |
|                                                  |                   |                  |                                                                                                    |                                                                                                    |            |          |            |
|                                                  |                   |                  |                                                                                                    |                                                                                                    |            |          |            |
|                                                  |                   |                  |                                                                                                    |                                                                                                    |            |          |            |
|                                                  |                   |                  |                                                                                                    |                                                                                                    |            |          |            |
|                                                  |                   | ッール(T) ▼         | 管理(M) ▼                                                                                                    | 🔁 ロダイン 🔍                                                                                                    | 閉じる へルプ(H) |          |            |
|                                                  |                   | 最後のセッションを閉じた後の   | Dk2動時にログインを表示(S)                                                                                                    |                                                                                                    |            |          |            |
|                                                  |                   |                  |                                                                                                    |                                                                                                    |            |          |            |
|                                                  |                   |                  |                                                                                                    | Contract and the second                                                                                                    |            |          |            |
|                                                  |                   |                  |                                                                                                    | International Accessed International Accessed International Acces |            |          |            |
| /                                                | RR (A 43 7= / = + |                  |                                                                                                    |                                                                                                    |            |          | e di sir e |

WinSCP を起動し、「新しいサイト」として設定をします。

- 1. ホスト名に ccfep.ims.ac.jp と入力します
- 2. RCCSでのユーザー名(3文字)を入力します
- 3. 「設定」をクリックして詳細設定に移ります

#### 2. 秘密鍵ファイルの指定

| 高度なサイトの設定                                                            |                                                                                                    | ?    | ×                |  |  |  |
|----------------------------------------------------------------------|----------------------------------------------------------------------------------------------------|------|------------------|--|--|--|
| 環境<br>- ディレクトリ<br>- ごみ箱<br>- 暗号化<br>- SFTP<br>- シェル<br>接続<br>- ゴロキシ, | <ul> <li>常に SSH2 の認証をパイパスする(B):</li> <li>認証オプション</li> <li>✓ Pagent での認証を試みる(P)</li> <li>✓ SSH2 でキーボードによる認証を許可する(I)</li> <li>✓ パスワードを自動送信する(P)</li> </ul> |      |                  |  |  |  |
| - トンネル SSH - ジャル - ジャル - ジャル - ジャル - ジャル - パワ対策 メモ                   | 認証条件<br>□ エージェントの転送を許可する(F)<br>秘密鍵(K) 2<br>C:                                                                                                    |      |                  |  |  |  |
|                                                                      | 公開鍵を表示(D) ッール(T) ▼<br>秘密鍵に対して使用する証明書(U):                                                                                                    |      |                  |  |  |  |
|                                                                      | GSSAPI<br>「GSSAPI/SSPI 認証を許可する (SSH-2)(G)<br>「GSSAPI/SSPI 証明書の権利委譲を許可する(C)<br>3                                                                          |      |                  |  |  |  |
| 色(C) ▼                                                               | OK ++>>tell                                                                                                    | NILT | <sup>ፇ</sup> (Н) |  |  |  |

高度な設定の画面に入ったら、「SSH」の下にある「認証」を選択し、秘密鍵ファイルを指定します。 WinSCP が直接使える形式は PuTTY のものだけですが、OpenSSH 形式(Tera Term含む)を指定した場合には PuTTY 形式への変換を行ってくれます。入力したら、OK を押して元の画面に戻ります。

### 3. 設定の保存と接続の開始

| 🐴 – WinSCP               |            |                      |                |                                |            |              | 1 ×   |
|--------------------------|------------|----------------------|----------------|--------------------------------|------------|--------------|-------|
| 左(L) マーク(M) ファイル(F)      | コマンド(C) タフ | 「(T) オプション(O) 右(R) へ | ルプ(H)          |                                |            |              |       |
|                          |            | 😳 🖉 キュー 🔹 転送器        | 定定 デフォルト       | · 😢 ·                          |            |              |       |
| 💼 ode 2022 - Decuments   | 🔛 新しいタブ    | •                    |                |                                |            |              |       |
| 🛛 マイ ドキュメント 🔹 📁          | - 🝸 - 📴 🕯  | 1 D/L/1              |                |                                |            | ルの検索 🐛 🔶 → ・ |       |
| 1回 n/- +   17 編集 + 3     | X 🔏 🖪 70   | LIVIN .              |                |                                |            | # + - ∀      |       |
| C:¥Users¥                |            | 🚅 新しいサイト             |                | testab                         |            |              |       |
| 名前                       | サイズ        |                      |                | 転送プロトコル(F)<br>SFTP ~           |            | 更新日時         | ^     |
| <u>.</u>                 |            |                      |                | +71.000                        |            |              |       |
|                          |            |                      |                | refer imt ac in                | 小~下留号(K)   |              |       |
|                          |            |                      |                | [contraining]b                 |            |              |       |
|                          |            |                      |                | ユーザ名(U) パスワード(P)               |            |              |       |
|                          |            |                      |                | 191                            |            |              |       |
|                          |            |                      |                | 保存(S) 🔽                        | 設定(D) 🔻    |              |       |
|                          |            |                      |                |                                |            |              |       |
| 1                        |            |                      |                | 1                              |            |              |       |
|                          |            |                      |                |                                |            |              |       |
|                          |            |                      |                |                                |            |              |       |
|                          |            |                      |                |                                |            |              |       |
|                          |            |                      |                | 2                              |            |              |       |
|                          |            |                      |                | <u> </u>                       |            |              |       |
|                          |            | ヅール <b>(T)</b> ▼     | 管理(M) ▼        | 🔁 ログイン 💌 閉じる                   | へルプ(H)     |              |       |
|                          |            | ✓ 最後のセッションを閉じた後      | の起動時にログインを表示(S | )                              |            |              |       |
|                          |            |                      |                |                                |            |              |       |
|                          |            |                      |                | · concentration and the second |            |              |       |
|                          |            |                      |                | a second second second second  |            |              | ~     |
| 0 B (全 16.9 KB 中) / 0 fl | 国目(全 13 77 | イル中)                 |                | 0 B (全 798 KB 中) / 0 個目 (全     | 121 ファイル中) |              | 6 非表示 |

### 4. 初回接続時の警告

| 警告 | ? ×                                                                                                    |
|----|----------------------------------------------------------------------------------------------------|
| 1  | 不明なサーバーに接続し、そのホスト鍵をキャッシュに追加しますか?                                                                                                    |
|    | サーバーのホスト鍵がキャッシュ内に見つかりませんでした。想定通りのサーバーに接続している保証は<br>ありません。                                                                                         |
|    | Ed25519 鍵の詳細:                                                                                                    |
|    | アルゴリズム: ssh-ed25519 256 <b>1</b><br>SHA-256: 0KL38Yn/kBee1pAuxyKwenEwXjtPxr9ZElolfVqXvbI=<br>MD5: e3:a9:bb:6f:e4:a9:37:fd:98:14:54:16:3c:81:2d:aa |
|    | このホストを信頼するばあいは「はい」を、キャッシュへの追加を行わずに接続するには「いいえ」を、<br>接続しない場合は「キャンセル」をクリックしてください。                                                                    |
|    | 疑射旨紋をクリップボードにコピー(C)                                                                                                    |
|    | (はい(Y) ▼ いいえ(N) キャンセル ヘルプ(H)                                                                                                    |

初回接続時には上のような警告が表示されます。表示された fingerprint が以下のどれかに一致するかを確認し、問題無いようでしたら「はい」をクリックして先に進みます。

- ad:de:79:30:81:b0:b1:6a:17:f5:6f:ea:f4:b4:3b:de (MD5)
- e3:a9:bb:6f:e4:a9:37:fd:98:14:54:16:3c:81:2d:aa (MD5)
- 07:7e:df:7b:16:47:a8:f5:7c:48:b0:a3:d3:86:71:6a (MD5)
- wnEM30z4AxyDJ9XI/DdGr2PINeoivFRR8v5krXHEmdU (SHA256)
- 0KL38Yn/kBee1pAuxyKwenEwXjtPxr9ZElolfVqXvbI (SHA256)
- Nhg+9Lgj3XeuW//A/j7jqgUJllxWehryCtStlp1Dir (SHA256)

5. 秘密鍵パスフレーズの入力

この時点で接続を開始できますが、一旦ここで「保存」をクリックして設定を保存することをおすすめします。 それから、「ログイン」をクリックして接続を開始します。

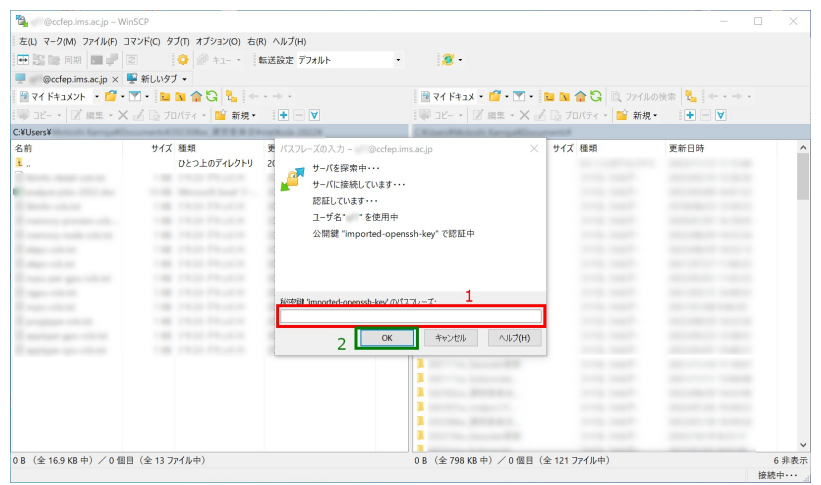

ここで秘密鍵のパスフレーズの入力を求められますので、入力してください。 (Pageant を起動し、鍵を登録している場合にはこの段階は省略されます。)

# | 6. ログイン完了

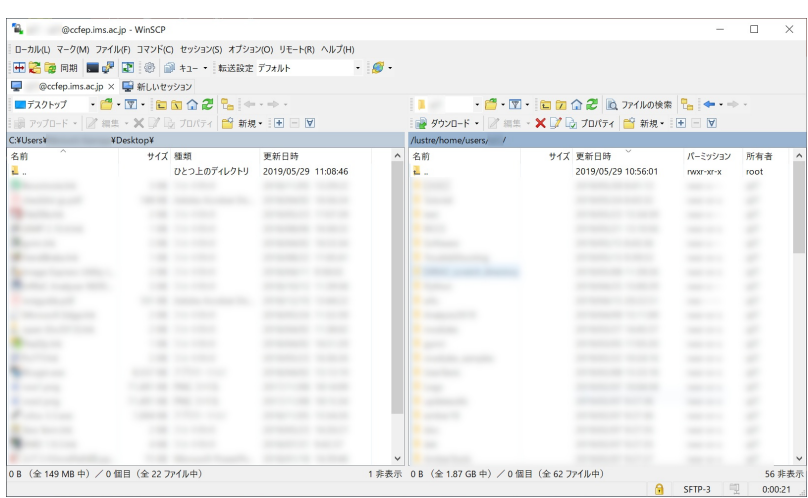

全ての設定に問題がなければログインできます。

うまくログインできないようであれば、まずは最新版の WinSCP をインストールして再度試してください。 それでもダメであればお問い合わせください。